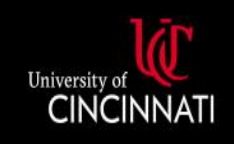

**UC Central Travel Resources** 

### Completing a Missing Receipt Declaration

# This guide details how to create a Missing Receipt Declaration when the original receipt cannot be obtained.

The Missing Receipt Declaration (which some users may remember as the "Missing Receipt Affidavit") allows a user to provide a declaration for lost or misplaced required receipt images. They can digitally sign a declaration that can be submitted instead of the actual imaged receipts. It is important to remember that the Missing Receipt Declaration should be used only as an absolute last resort; users are expected to submit three or fewer declarations within a fiscal year.

### *Please note: The declaration can be submitted only by the user—not the user's delegate or proxy.*

A Missing Receipt Declaration can only be added to expenses that require a receipt by policy. For example, expenses under \$25 do not require a receipt and therefore, they will not be an option. Expenses that can use the declaration function will have a yellow warning message icon (with accompanying message at the top of the page) and a red Attach Receipt icon.

| Alerts: 1                                                                                                    |                                                         |                      |           |                                           |                          |  |  |  |
|----------------------------------------------------------------------------------------------------|---------------------------------------------------------|----------------------|-----------|-------------------------------------------|--------------------------|--|--|--|
| EXPENSE Bagga                                                                                                    | EXPENSE Baggage Fees 11/03/2020 \$50.00                 |                      |           |                                           |                          |  |  |  |
| A You must attach a rec                                                                                                    | A You must attach a receipt image to this expense. View |                      |           |                                           |                          |  |  |  |
| Test Travel Report \$176.00       Copy Report       Submit Report         Not Submitted         Report Details ~ Print/Share ~ Manage Receipts ~ Travel Allowance ~ |                                                         |                      |           |                                           |                          |  |  |  |
| Add Expense                                                                                                    |                                                         |                      |           |                                           |                          |  |  |  |
| ☐ Alerts ↑↓ Rece                                                                                                    | ipt ↑↓ Payment Type ↑↓                                  | Expense Type ↑↓      | Ve        | ndor Details ↑↓ Date ≞                    | Requested ↑↓             |  |  |  |
|                                                                                                    | Out of Pocket                                           | Per Diem-Daily Meals |           | cago, Illinois 11/01/202                  | 20 \$58.00<br>Allocated  |  |  |  |
|                                                                                                    | Out of Pocket                                           | Per Diem-Daily Me    | eals Chi  | cago, Illinois 11/02/202                  | 20 \$76.00<br>Allocated  |  |  |  |
| • 🗭                                                                                                    | Out of Pocket                                           | Per Diem Reductio    | n         | 11/03/202                                 | 20 \$-50.00<br>Allocated |  |  |  |
|                                                                                                    | Out of Pocket                                           | Per Diem-Daily Me    | eals Chi  | cago, Illinois 11/03/202                  | 20 \$42.00<br>Allocated  |  |  |  |
|                                                                                                    | Out of Pocket                                           | Baggage Fees         | De<br>Chi | Ita Air Lines 11/03/202<br>cago, Illinois | 20 \$50.00<br>Allocated  |  |  |  |
|                                                                                                    |                                                         |                      |           |                                           | \$176.00                 |  |  |  |

## Attach a Declaration

1. On the expense report, click *Manage Receipts > Missing Receipt Declaration* 

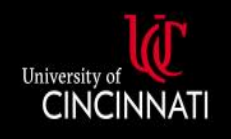

## **UC Central Travel Resources**

| Test Travel Report \$176.00 🟛 |                                                                  |                                |  |  |  |
|-------------------------------|------------------------------------------------------------------|--------------------------------|--|--|--|
| Not Submitted                 |                                                                  |                                |  |  |  |
| Report Details 🗸              | ort Details V Print/Share V Manage Receipts V Travel Allowance V |                                |  |  |  |
| Add Expense                   | Edit                                                             | Manage Attachments Allocate Co |  |  |  |
|                               |                                                                  | Missing Receipt Declaration    |  |  |  |

- 2. The Create Receipt Declaration window will open, with eligible expenses for the declaration listed
- 3. Select the necessary expense line and click Accept & Create

| Test Trav     | el Rep        | Create F                                               | Receipt Declaratio                                                                                                    | n                                                               |                                      | ×                    | opy Report | Submit Report        |
|---------------|---------------|--------------------------------------------------------|----------------------------------------------------------------------------------------------------|-----------------------------------------------------------------|--------------------------------------|----------------------|------------|----------------------|
| Not Submitted | Print/Share 🗸 | Adequate d<br>rules & regu<br>expenses.<br>must be sub | ocumentation must be si<br>lations. Receipts must l<br>When the receipt has be<br>omitted before expenses<br>Missing Receipt Declara |                                                                 |                                      |                      |            |                      |
|               |               | To croato a                                            | initialing receipt Declara                                                                                                    | and, solect the expense(s) belo                                 | w that require a recorpt.            |                      |            |                      |
| ☐ Alerts ↑↓   | Receipt↑↓     |                                                        | xpense Type ↑↓                                                                                                    | Vendor↑↓                                                        | Date \Xi                             | Amount↑↓             | <u>=</u>   | Requested ↑↓         |
|               |               | <b>D</b> B                                             | aggage Fees                                                                                                    | Delta Air Lines                                                 | 11/03/2020                           | \$50.00              | /2020      | \$58.00<br>Allocated |
|               |               | 0                                                      | I certify that this expense<br>University of Cincinnati I<br>Policy. I further certify th                                            | by me on behalf of<br>Cincinnati Financial<br>ise report are no | 92020                                | \$76.00<br>Allocated |            |                      |
| • 🗭           |               |                                                        | longer available.                                                                                                    | /2020                                                           | \$-50.00<br>Allocated                |                      |            |                      |
|               |               |                                                        |                                                                                                    |                                                                 | Cancel                               | Accept & Create      | /2020      | \$42.00<br>Allocated |
|               |               | Out of Pocket                                          |                                                                                                    | Baggage Fees                                                    | Delta Air Lines<br>Chicago, Illinois | 11.                  | /03/2020   | \$50.00<br>Allocated |
|               |               |                                                        |                                                                                                    |                                                                 |                                      |                      |            | \$176.00             |

4. The expense will now have a stamp icon to reflect an attached declaration

## Remove a Declaration

If the receipt is found later, the Missing Receipt Declaration can be removed. Simply open the expense line and use the *Delete* button at the bottom of the declaration image.

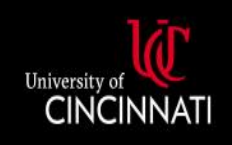

#### Department of Administration and Finance

# **UC Central Travel Resources**

| Baggage Fe 1/03/2020 Delta Air Lines | es \$5 | 50.00 💼               |                  |                                                                                                    | Cancer Save Expense |  |  |
|--------------------------------------|--------|-----------------------|------------------|----------------------------------------------------------------------------------------------------|---------------------|--|--|
| Details Itemization                  | s      |                       |                  |                                                                                                    | Hide Receipt        |  |  |
| Allocate  Expense Type *             |        |                       | * Required field | ∺⊟ 1 of 1 Q<br>Missing Receipt Affidavit - Baggag                                                                                                    | — + …   🖈 🏛         |  |  |
| Baggage Fees                         |        |                       | ~                | Date of Expense: 11/03/2020                                                                                                    |                     |  |  |
| Transaction Date *                   |        | Report/Trip Purpose * |                  | Vendor: Delta Air Lines<br>Amount: \$50.00<br>City: Chicago, Illinois                                                                                                    |                     |  |  |
| 11/03/2020                           |        | Conference            | ~                |                                                                                                    |                     |  |  |
| Additional Information 😮             |        | Vendor *              |                  | Lectify that this expense report contains only legitimate University expenses incurred by me on behalf of<br>University of Cincinnai benefit, and are allowed expenses as defined by University of Cincinnai Financial<br>Policy. I further certify that one or more of the related receipts applicable to this expense report are no<br>longer available. |                     |  |  |
|                                      |        | Delta Air Lines       | ✓ ]              | LAUREN COZAD<br>01/03/2022<br>8/35 DM Creanwich Maan Time                                                                                                    |                     |  |  |
| City of Purchase *                   |        | Payment Type *        |                  | 8.25 PM Greenwich Mean Time                                                                                                    |                     |  |  |
| 🛞 🖌 Chicago, Illinois                |        | Out of Pocket ~       |                  |                                                                                                    |                     |  |  |
| Amount *                             |        | Currency *            |                  |                                                                                                    |                     |  |  |
| 50.00                                |        | US, Dollar            | ~                |                                                                                                    |                     |  |  |
| Comment                              |        |                       |                  |                                                                                                    |                     |  |  |
|                                      |        |                       |                  |                                                                                                    |                     |  |  |
|                                      |        |                       | li li            |                                                                                                    |                     |  |  |
|                                      |        |                       |                  |                                                                                                    |                     |  |  |
| Save Expense Cancel                  |        |                       |                  | Receipt_Affidavit                                                                                                    | Uploaded:01/03/2022 |  |  |
|                                      |        |                       |                  |                                                                                                    | Delete              |  |  |

If there are any issues or additional questions, please contact <u>concurquestions@uc.edu</u>.